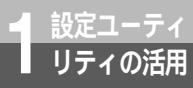

## 設定値をパソコンに保存するには

本商品に設定した設定値をパソコンに保存することができます。

設定値をパソコンに保存する <u>트 INSメイ</u>トV30 Tower 設定ユーティリティ メニュー画面の「保存 ] をクリック INSX1-V30 Tower する。 直前の料金情報 通信ボート COM1 TEL1ポート トナンバー設定 ш 通信速度 TEL 2#--щ TEL1ポート設定 115200 bit データポート 1230 m TEL2ポート設定 デーク通信最新履展 思精约全情報 TEL1・2ボート 共通設定 TEL 1ポート щ 通信開始日時 12/25 09:51 TEL2ボート n 円 通信終了日時 12/25 103 家定 1230 データポート 円 相手先番号 1230 FI 0312345678/666 合計 ų, 詳細履歴 クリア Шį 初期化 カレンダ設定 バージョン情報 終了 キャンセル ヘルプ **2** ファイル名を入力し、[保存]をク リックする。 名前を付けて保存 ? × 保存する場所(1): 🕞 Data 設定値を記録したファイルがパソコンに保 2 存されます。 Mac OSの場合は、「ファイル名」の部分が 「Save File As:」と表示されます。 ファイル名(N): V30TBAK tdt 保存(S) 啓定(値ファイル (\* t/t) ファイルの種類の -キャンセル A

ワンポイント

ファイルを保存するフォルダについて

設定値を記録したファイルを保存する場所(フォルダ)は変更することができます。お買い求め時の設定は、 Windows<sup>®</sup>の場合、OSがインストールされているドライブの[Program Files] - [INSメイトV30 Tower ユーティリティ] - [Data]です。

Mac OSの場合、[Macintosh HD] - [INSメイトV30 Tower] - [DATA]です。

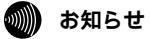

メニュー画面で[キャンセル]をクリックして設定ユーティリティを終了すると、設定内容が本商品に保存 されず、データ通信や停電などにより設定が元に戻ってしまうことがあります。

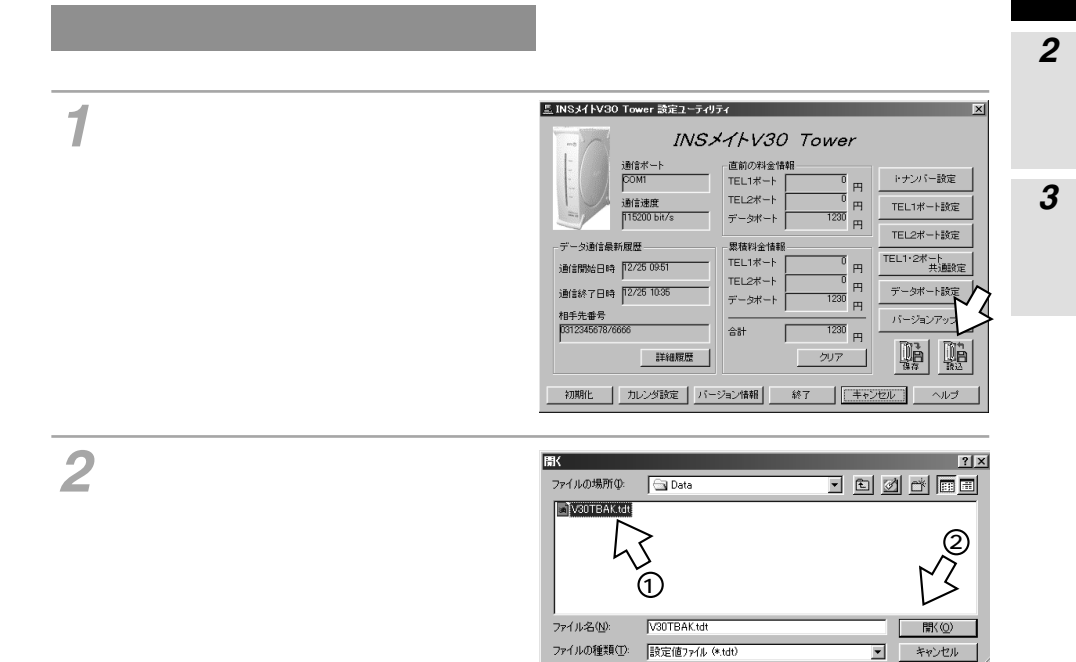

3 本商品に設定値を保存するには、メニュー画面で[終了]をクリックしたのち、[OK]をクリックします。(●P57)